# HKU Exchange Partner Online Nomination User Manual

# **Change/Edit Partner Account Information – Password**

• Change Account Password: Click your account email on the top right corner which will bring you to 'Change Password' page.

| INTERNATIONA<br>Admissions and Academi<br>The University of Hong Ko                             | AL AFFAIRS OFFICE<br>Liaison Section. The Registry<br>ang                                                                                                    |
|-------------------------------------------------------------------------------------------------|----------------------------------------------------------------------------------------------------|
| General Information                                                                             | General Information                                                                                                    |
| Institution Profile<br>Nominate Students                                                        | Thank you for your support in our exchange programme and we look forward to meeting your talented students soon!                                                                                                    |
| Nomination Status                                                                               | <ul> <li>Please note that courses offered by the following Faculties/programmes are not opened to exchange students.</li> <li>Faculty of Architecture</li> <li>Faculty of Dentistry</li> <li>Li Ka Shing Faculty of Medicine</li> <li>BSc (Exercise and Health) Programme</li> <li>Most final year project courses provided by all faculties</li> </ul> |
|                                                                                                 | exchange@hku.hk                                                                                                    |
| INTERNATIONAL AFFAIRS<br>Admissions and Academic Liaison Section<br>The University of Hong Kong | S OFFICE<br>The Registry                                                                                                    |
| ange Password                                                                                   | Change Password                                                                                                    |
| ck                                                                                              | Old Password                                                                                                    |
|                                                                                                 | New Password                                                                                                    |
|                                                                                                 | Confirm New Password                                                                                                    |
|                                                                                                 | Change                                                                                                    |

## **Forgot Password**

- Click 'Forgot my password'.
- You will be asked to input your email address to reset the password.

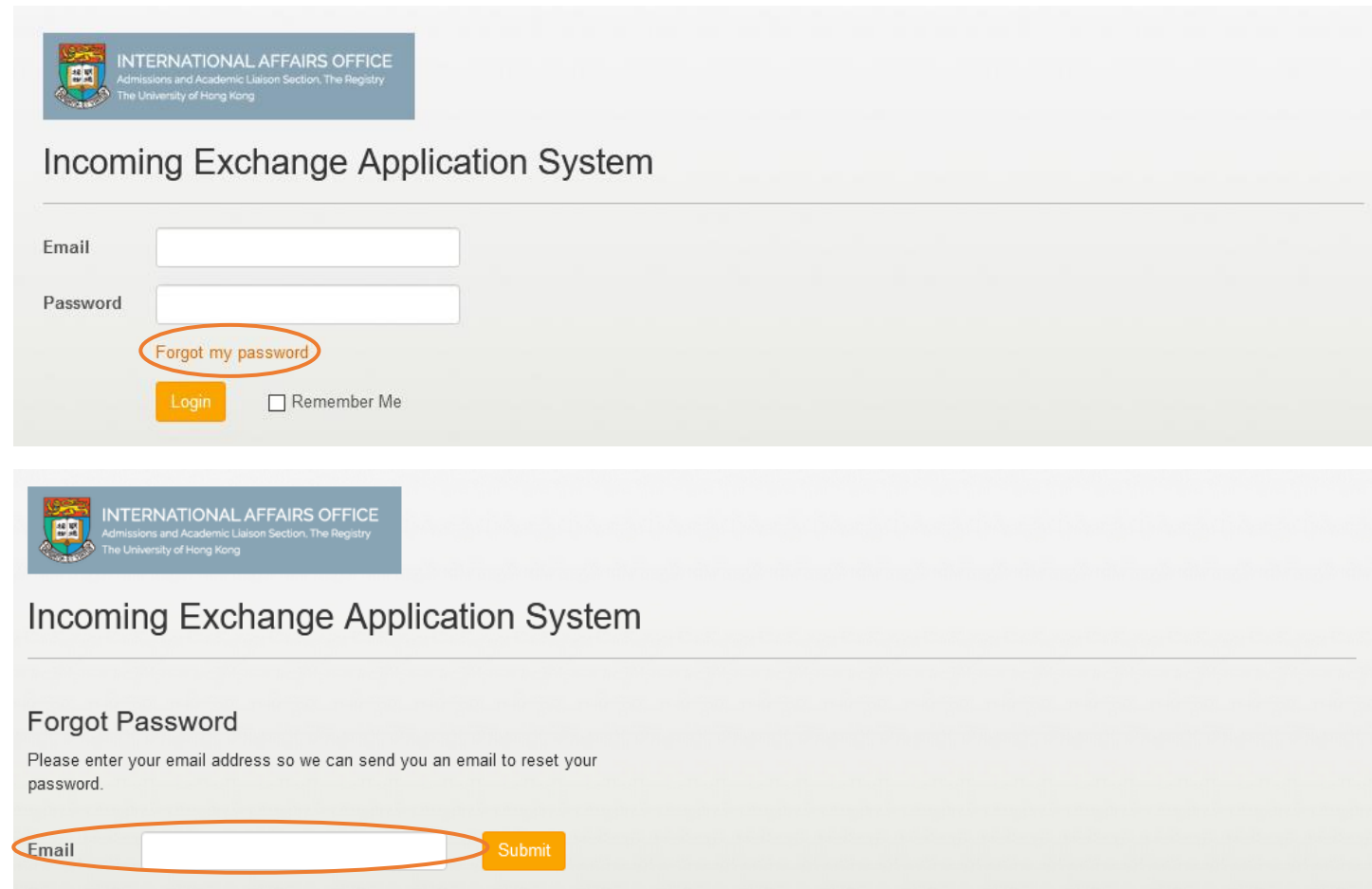

## **Change/Edit Partner Account Information – Institution Profile**

- Edit Account Information: Select 'Institution Profile' from the left selection menu.
- You can edit your staff information in the Institution Profile page.
- Please note that 'Staff Email' is the contact email for receiving email updates regarding your student's application.

|                                                                                       |                                    | exch                        | ange@hku.hk | Logout |
|---------------------------------------------------------------------------------------|------------------------------------|-----------------------------|-------------|--------|
| INTERNATIONAL AFFA<br>Admissions and Academic Lawon Se<br>The University of Hong Kong | NIRS OFFICE<br>ctors. The Registry |                             |             |        |
| General Information                                                                   | Institution Profile                |                             |             |        |
| Institution Profile                                                                   |                                    |                             |             |        |
| Nominate Students                                                                     | Institution Name                   | The University of Hong Kong |             |        |
| Nomination Status                                                                     | Country                            | Hong Kong 🔹                 |             |        |
|                                                                                       | Staff First Name                   | Taiman                      |             |        |
|                                                                                       | Staff Last Name                    | Wong                        |             |        |
|                                                                                       | Staff Email                        | exchange@hku.hk             |             |        |
|                                                                                       | Agreement Type                     | University Level            |             |        |
|                                                                                       | Save Institution Profile           |                             |             |        |

# **Nomination Procedures – Step 1 (General Information)**

- Partner insitutions need to login to their accounts in our Incoming Exchange Application System to nominate students.
- If you are uncertain about the login details, please contact us.

|                     |                                                                                                    | Important Note                                                                         |
|---------------------|----------------------------------------------------------------------------------------------------|----------------------------------------------------------------------------------------|
| General Information | General Information                                                                                                    | If your institution has both University level<br>Faculty/Departmental level agreements |
| Institution Profile |                                                                                                    | HKII you are likely to have more than                                                  |
| Nominate Students   | Thank you for your support in our exchange programme and we look forward to<br>Please note that courses offered by the following Faculties/programmes are no                                                                       | nomination account.                                                                    |
| Nomination Status   | <ul> <li>Faculty of Architecture</li> <li>Faculty of Dentistry</li> <li>Li Ka Shing Faculty of Medicine</li> <li>BSc (Exercise and Health) Programme</li> <li>Most final year project courses provided by all faculties</li> </ul> | You are recommended to check with our of before submitting nomination.                 |
|                     | Please find the important dates about our exchange programme:                                                                                                    |                                                                                        |
|                     | Nomination Deadline:                                                                                                    |                                                                                        |
|                     | For Fall Semester or Full Year (Admission in September): March 31<br>For Spring Semester (Admission in January): September 1                                                                                                    |                                                                                        |
|                     | Application Deadline:                                                                                                    |                                                                                        |

# Nomination Procedures – Step 2 (Nominate Students)

- Click 'Nominate Students' on the left selection menu.
- Click 'Add More' to add a student for nomination.

| General Information | Nominate Students            |  |
|---------------------|------------------------------|--|
| Institution Profile | You have nominated 0 student |  |
| Nominate Students   | Name Email Academic Year     |  |
| Nonimation Status   |                              |  |
|                     | Add More                     |  |
|                     | Submit to HKU                |  |

## **Nomination Procedures – Step 3 (Nominate Students)**

- You are required to complete the required fields accordingly.
- Please make sure the following fields are filled in <u>correctly</u>, any incorrect information will affect or delay your student's application process.

|                                                                                | Add Student                                                                      | ×                                                                                                    |  |  |  |  |
|--------------------------------------------------------------------------------|----------------------------------------------------------------------------------|----------------------------------------------------------------------------------------------------|--|--|--|--|
| INTERNATIONAL AFFAIRS OF                                                       | Aud Student                                                                      |                                                                                                    |  |  |  |  |
| Admissions and Academic Llaison Section. The Re<br>The University of Hong Kong | Proposed<br>Period (From)                                                        | 2021 / 2022 🗸 Semester 1 (Sep to Dec) 🗸                                                                                                    |  |  |  |  |
| _                                                                              | Proposed<br>Period (To)                                                          | 2021 / 2022 V Semester 1 (Sep to Dec) V                                                                                                    |  |  |  |  |
| General Information                                                            |                                                                                  | You can ignore <b>Proposed Period (To)</b> if the proposed period is 1 semester only.                                                                                                    |  |  |  |  |
| Institution Profile                                                            | Last Name                                                                        | Chen                                                                                                    |  |  |  |  |
| Nominate Students                                                              | English                                                                          |                                                                                                    |  |  |  |  |
| Nomination Status                                                              | First Name<br>(Given Name)                                                       | Mary                                                                                                    |  |  |  |  |
|                                                                                | in English                                                                       | Please make sure the name is the same as the one on the student's passport.                                                                                                    |  |  |  |  |
|                                                                                | Email                                                                            | mary.chen@hku.hk                                                                                                    |  |  |  |  |
|                                                                                | Proposed<br>Faculty                                                              | Faculty of Business and Economics                                                                                                    |  |  |  |  |
| $\ensuremath{\mathbb{C}}$ All rights reserved. International Affairs (         | Study Mode                                                                       | Exchange - Undergraduate                                                                                                    |  |  |  |  |
|                                                                                | Please upload the<br>the English langu<br>these required do<br>please send the d | e verified copy of the academic transcript(s) and proof(s) of<br>age proficiency of your nominees to the system. If any of<br>cuments are not available during the nomination period,<br>locument(s) to exchange@hku.hk once available. |  |  |  |  |
|                                                                                | Academic Transcri                                                                | pts Upload                                                                                                    |  |  |  |  |
|                                                                                | English Proficiency<br>Results                                                   | / Test Upload                                                                                                    |  |  |  |  |

### **Points to Note**

#### **Email Address**

Make sure it is correctly entered, our office will communicate with your student through this email.

#### Name

Include student's full name as shown on their passport.

#### **Proposed Faculty**

You may wish to discuss with your student on their preference before selecting proposed faculty. NO changes can be made after submission.

Please pay attention to the level of agreement of your nomination account, e.g. if the collaboration is between your institution and HKU Faculty of Arts, please select Faculty of Arts for Proposed Faculty. Your students will only be allowed to apply for exchange programme under Faculty of Arts.

#### Study Mode

Select the level of exchange study at HKU.

#### Supporting Documents

Please upload <u>Official Academic Transcript</u> (in English) and **English Proficiency Proof** for your students. Otherwise, nomination will NOT be processed. If the documents are not available during the nomination stage, students must upload them during application period.

# **Nomination Procedures – Step 4 (Submit Nomination)**

• Click 'Submit to HKU' and 'OK' to <u>complete</u> your nomination. Nominations cannot be edited after submission.

|                             |                           |                     |                                                                                              | exchange@hku.hk |
|-----------------------------|---------------------------|---------------------|----------------------------------------------------------------------------------------------|-----------------|
|                             | FICE                      |                     |                                                                                              |                 |
| The University of Hong Kong | our                       |                     |                                                                                              |                 |
|                             |                           |                     |                                                                                              |                 |
| General Information         | Nominate Stude            | ents                |                                                                                              |                 |
| Institution Profile         | You have nominated 1 stur |                     |                                                                                              |                 |
| Nominate Students           | Name                      | Email               | Academic Year                                                                                |                 |
| Nomination Status           | CHEN Mary                 | hku@hku.hk          | 2019 / 2020 Semester 2 (Jan to May) to 2019 / 2020<br>Semester 2 (Jan to May)                |                 |
|                             |                           |                     | Add More                                                                                     |                 |
| (                           | Submit to HKU             |                     |                                                                                              |                 |
|                             |                           |                     |                                                                                              |                 |
|                             |                           |                     |                                                                                              | exchange@hku.   |
|                             | Are you sure to nominat   | e 1 student to HKU? | ×                                                                                            |                 |
| INTERNATIONAL AFFAIRS C     |                           |                     |                                                                                              |                 |
| The University of Hong Kong |                           |                     | Cancer OK                                                                                    |                 |
|                             |                           |                     |                                                                                              |                 |
| General Information         |                           | le de               |                                                                                              |                 |
| Institution Profile         | Nominate Stu              | dents               |                                                                                              |                 |
| Nominate Students           | You have nominated 1 s    | student.            |                                                                                              |                 |
| Nomination Status           | Name                      | Email               | Academic Year                                                                                |                 |
|                             | CHEN Mary                 | hku@hku.hk          | 2019 / 2020 Semester 2 (Jan Edit Remove<br>to May) to 2019 / 2020<br>Semester 2 (Jan to May) |                 |
|                             |                           |                     | Add More                                                                                     |                 |
|                             |                           |                     |                                                                                              |                 |
|                             |                           |                     |                                                                                              |                 |

# **Nomination Procedures – Step 5 (Check Nomination Status)**

- Click 'Nomination Status' to check your student's application status.
- Nominated students will be invited for online application through email on or after the application start date.
- Please advise your students to complete their online application as soon as possible.

|   |                                                                                                    |                              |                    |                                                                        |                  |                     | exchange@hku.hk |
|---|----------------------------------------------------------------------------------------------------|------------------------------|--------------------|------------------------------------------------------------------------|------------------|---------------------|-----------------|
|   | INTERNATIONAL AFFAIRS OFF<br>Admessors and Academic Leson Sector. The Rep<br>The University of Hong Rong | ICE                          |                    |                                                                        |                  |                     |                 |
|   | General Information                                                                                      | 1 student has been           | nominated to HK    | U.                                                                     |                  |                     |                 |
|   | Institution Profile Nominate Students                                                                    | Nomination S                 | Status             |                                                                        |                  | 1000                |                 |
| 4 | Nomination Status                                                                                        | You have nominated t         | he following stude | ents in the last two years.                                            |                  |                     |                 |
|   |                                                                                                    | Showing 1 to 1 of 1 er       | ntries             |                                                                        | First < Previous | 1 Next > Last       |                 |
|   |                                                                                                    | Nomination Date <sub>*</sub> | Name               | Proposed Period                                                        | Status           | 4                   |                 |
|   |                                                                                                    | 04/07/2019                   | CHEN Mary          | 2019 / 2020 Semester 2 (Jan to May) to 2019<br>Semester 2 (Jan to May) | / 2020 Waiting   | for Approval Detail |                 |
|   |                                                                                                    | Showing 1 to 1 of 1 er       | ntries             |                                                                        | First < Previous | 1 Next > Last       |                 |

# **Re-submission of Supporting Document(s)**

- 1. If one/some of your student's supporting document(s) is/are <u>not</u> accepted, you and your student will receive an email notification about re-submitting supporting documents.
- 2. Please login to your nomination account, click 'Nomination Status' on the left selection menu, choose the concerned student and click 'Upload & submit'.

| ALC: NO.            |                                                                                                |                                                               |
|---------------------|------------------------------------------------------------------------------------------------|---------------------------------------------------------------|
| General Information | Nomination Status                                                                              | 0 0 0                                                         |
| Nominate Students   | You have nominated the following students in the last two year                                 | 3.                                                            |
| Nomination Status   | Showing 1 to 1 of 1 entries                                                                    | First < Previous 1 Next > Last                                |
|                     | Nomination Date) Name A Proposed Period                                                        | 0 Status 0                                                    |
|                     | 04/07/2019 CHEN 2019 / 2020 Semester 2 (Ja<br>Mary May) to 2019 / 2020 Semester 2 (Jan to May) | an to Application submitted by student Detail Upload & submit |
|                     | Showing 1 to 1 of 1 entries                                                                    | First < Previous 1 Next > Last                                |

- 3. Please check which document is required for re-submission. For a document that requires re-submission, the upload button will be reflected as '**Change**'.
- 4. Click 'Change' button to re-upload the correct document, then click 'Confirm' to submit.

|                                                                                                    | Upload Document & Submit                                                                                                    |                                                                                                    | × |              | excluanges             | phku hk Logo |
|----------------------------------------------------------------------------------------------------|----------------------------------------------------------------------------------------------------|----------------------------------------------------------------------------------------------------|---|--------------|------------------------|--------------|
| INTERNATIONAL AFFAIRS OFFICE<br>Administration and Academic Listen's factory. The Registry<br>The Listensity of Income Kines |                                                                                                    |                                                                                                    |   |              |                        |              |
|                                                                                                    | Please upload the verified copy of<br>English language proficiency of y<br>required documents are not avait<br>the document(s) to exchange@h | of the academic transcript(s) and proof(s) of the<br>your nominees to the system. If any of these<br>lable during the nomination period, please send<br>ku.hk once available. |   |              |                        |              |
| General Information                                                                                                    |                                                                                                    | 1.                                                                                                    |   |              |                        |              |
| Institution Profile                                                                                                    | Academic Transcripts                                                                                                    | Official Transcript.pdf Change                                                                                                    |   |              |                        |              |
| Nominate Students                                                                                                    | English Proficiency Test Results                                                                                                    | English Language Proficiency Change                                                                                                    |   |              |                        |              |
| Nomination Status                                                                                                    |                                                                                                    | Proof.pdf                                                                                                    |   | < Previous   | 1 Next > Last          |              |
|                                                                                                    |                                                                                                    | 2.                                                                                                    | _ |              |                        |              |
|                                                                                                    |                                                                                                    | Cance                                                                                                    | n | d by student | Detail Upload & submit |              |
|                                                                                                    | (Jan                                                                                                    | to May)                                                                                                    |   |              |                        |              |
|                                                                                                    | howing 1 to 1 of 1 entries                                                                                                    |                                                                                                    |   | < Previous   | 1 Next > Last          |              |
|                                                                                                    |                                                                                                    |                                                                                                    |   |              |                        |              |
|                                                                                                    |                                                                                                    |                                                                                                    |   |              |                        |              |